## **ClearPass Subscription ID or Policy manager license generation**

Subscription ID will be generated for the ClearPass Hardware (CP-HW-500/CP-HW-5K/CP-HW-25K) or Virtual Appliance (CP-VA-500/CP-VA-5K/CP-VA-25K) purchase.

ClearPass Policy manager is based on the Appliance Capacity or size of the appliance. Appliances can support up to 500 unique devices, 5000 unique devices, or 25000 unique devices. Multiple appliances can be clustered to add redundancy or capacity for up to a 1 million devices. A single license is issued for the full capacity of the appliance.

The sizing capacity of an appliance is counted by tracking the total number of unique devices over a 7-day interval. Devices are counted as MAC addresses. So, each successfully authenticating MAC address counts as a device. So for every 7-day period, there should be no more authenticating devices than the capacity of the appliance. This 7-day interval allows for new devices to connect and old MAC address to be purged to help not run into capacity issues.

Both the individual appliance capacity, and the cluster wide capacity are measured and alerted against.

The capacity is measured per-appliance, and should not be exceeded on any appliance. If this happens, a warning will be logged in the Event Viewer. The publisher aggregates all unique device counts for all appliances in the cluster. If the cluster-wide aggregate exceeds the total Policy Manager capacity available in the cluster, a warning will be shown in the publisher. If that warning has been shown during 4 or more months in a period of the last 6 months, the publisher management interface will be locked and only provide the possibility to add more capacity.

# Please note that exceeding the capacity on a single appliance will result in an unsupported configuration.

Services to end-users will continue to operate normally, so exceeding licenses or capacity should never result in downtime for your end-users. If you exceed the capacity of the appliance, poor authentication performance and end-user experience may be the result.

ClearPass Policy Manager includes integration with systems like Active Directory, Mobile Device Managers, Palo Alto firewalls, and all functionality available through the API's and ClearPass Exchange. Everything mentioned is included in the base Appliance software packaging.

How to get soft copy of the purchased licenses:-

While purchasing a Hardware or a Virtual appliance, a copy of Aruba ClearPass Hardware Starter kit or Aruba ClearPass Virtual Appliance license will be added to it and a soft copy of the licenses will be sent to the point of contact of the customer.

Please note that the soft copy will only be emailed to the email address as mentioned in the Ship To column in the Invoice. Soft copy of licenses can only be procured by contacting the Aruba support if you are not using the original email id while the purchasing the licenses.

Sample soft copy of the licenses are shown below.

#### Aruba ClearPass Hardware Starter kit soft copy:-

Thank you for your order.

This is the electronic delivery confirmation of your purchased ClearPass product(s). The below CERTIFICATE ID(s) will be used to create a Subscription ID that you will use to enable your software license functionality.

\_\_\_\_\_

| Aruba Sales Order:0005350###Aruba Part Number:CP-VA-500Description:VIRTUAL APPLIANCECERTIFICATE ID:5350147-216##-20####Serial Number:C00000#### | 0005350###<br>CP-VA-500<br>ARUBA CLEARPASS 500<br>VIRTUAL APPLIANCE<br>5350147-216##-20####<br>C00000#### |
|----------------------------------------------------------------------------------------------------|----------------------------------------------------------------------------------------------------|
|----------------------------------------------------------------------------------------------------|----------------------------------------------------------------------------------------------------|

To generate your Subscription ID, please visit the Aruba License Management website at: https://licensing.arubanetworks.com

There may be a 3-4 hour delay before this information is posted to the Aruba License Management WEB site. Unless a hard copy software license certificate was requested for this order, this electronic delivery email will be the only source for the keys to enable this software.

If you are a first time user, the Software License Certificate ID may be used to create a user account.

Should you experience any difficulties, please contact Aruba Networks Customer Support at: Email: <a href="mailto:support@arubanetworks.com">support@arubanetworks.com</a>

Telephone:1-800-943-4526 (USA) 1-408-754-1201 (International)

Thank you for being an Aruba Networks customer.

Sent by Aruba Networks License Manager

http://www.arubanetworks.com

### Aruba ClearPass Virtual Appliance license:-

This is the electronic delivery of your requested Aruba Software License(s). The below CERTIFICATE ID(s) are used to create a License Key which is applied to your Aruba Networks Mobility Controller to enable the purchased software license functionality.

\_\_\_\_\_

| Customer PO:<br>Reseller/End User PO:<br>Aruba Sales Order:<br>Aruba Part Number:<br>Description: | 16#####-ARB<br>7C000122####/SAP30#####<br>000536####<br>LIC-HW-500-EN<br>STARTER KIT FOR CP-HW-500 |
|---------------------------------------------------------------------------------------------------|----------------------------------------------------------------------------------------------------|
| CERTIFICATE ID:                                                                                   | 536####-2####-2016106                                                                              |
|                                                                                                   |                                                                                                    |

| Customer PO:          | 1693300-ARB              |
|-----------------------|--------------------------|
| Reseller/End User PO: | 7C000122####/SAP301####  |
| Aruba Sales Order:    | 000536####               |
| Aruba Part Number:    | LIC-HW-5K-EN             |
| Description:          | STARTER KIT FOR CP-HW-5K |
| CERTIFICATE ID:       | 536####-2####-20161##    |
|                       |                          |

To activate your License Certificate please have your Aruba Mobility Controller serial number available and visit the Aruba License Management WEB site at: https://licensing.arubanetworks.com

There may be a 3-4 hour delay before this information is posted to the Aruba License Management WEB site. Unless a hard copy software license certificate was requested for this order, this electronic delivery email will be the only source for the keys to enable this software.

Should you experience difficulties, please contact Aruba Networks Customer Support at: Email: <u>support@arubanetworks.com</u> Telephone:1-800-943-4526 (USA) 1-408-754-1201 (International) BR> Thank you for being an Aruba Networks customer.

Sent by Aruba Networks License Manager

http://www.arubanetworks.com

#### How to Generate Subscription ID & Policy Manager license:-

The license certificate ID needs to be activated in License Management System (LMS) to

generate Subscription ID and Policy manager license.

• Logon to the below link and register to get access to the site or if account already exist please login using your credentials.

https://Licensing.arubanetworks.com

| a Hewlett Packard<br>Enterprise company           | HOME   HOW TO BU |
|---------------------------------------------------|------------------|
| Licensing Management System                       | Sign In          |
| Free 90 day AirWaye Trial for Aruba Instant users | email            |

• Enter the Certificate ID and Email address under which the account needs to be created and click on Next.

#### Account Registration

| Enter a valid Certificate ID * | 5550147 21005-2010721 |        |
|--------------------------------|-----------------------|--------|
| Email Address *                | jdev@aru.com          |        |
|                                |                       |        |
|                                |                       | Next>> |

• Enter the Account details and click on Create button to register in LMS.

#### Account Registration

| Email Address           | jdev@aru.com             |   |
|-------------------------|--------------------------|---|
| Confirm Email Address * | jdev@aru.com             |   |
| Password *              |                          | 6 |
| Confirm Password *      |                          |   |
| First Name *            | Jagadesh                 |   |
| Last Name *             | Devaraj                  |   |
| Address 1 *             | 1344 <u>CROSSMAN</u> AVE |   |
|                         |                          |   |

- Once registered, activation email will be sent to the registered email address. To activate the account, a user should click on the activation link and then login to the LMS.
- After logging in to the account, click on Activate Certificate -> Choose Product type as ClearPass -> Activate option radio button to be checked in respect to the given options.
  - 1. Activate with new Subscription ID:- If this is the first ClearPass Hardware or Virtual Appliance, then we need to choose this option or if required policy manger license to be generated on the new subscription ID.
  - 2. Activate with existing Subscription ID:- If the user already has a ClearPass license and we need to add the license in the existing subscription ID, need to be activated on this option.
  - 3. Import Subscription ID :- If the license and subscription ID were generated before ClearPass was integrated to LMS and if a user needs to activate the certificate ID under existing subscription ID, then the subscription ID need to be imported.

| a Hewlett Packard<br>Enterprise company  | LICENSE M                                      | ANAGEMENT SYST                                            | EM              |            |                                                | LC |
|------------------------------------------|------------------------------------------------|-----------------------------------------------------------|-----------------|------------|------------------------------------------------|----|
| ctivate Certificates                     | Activate Certific                              | ates                                                      |                 |            |                                                |    |
| View Certificates                        | Product Type Clear                             | Pass 🗸                                                    |                 |            |                                                |    |
| Certificate Management                   |                                                |                                                           |                 |            |                                                |    |
| Import                                   | Activate                                       |                                                           |                 |            |                                                |    |
| ClearPass (Legacy Guest)<br>Certificates | <ul> <li>Activate</li> <li>Activate</li> </ul> | with new Subscription ID<br>with existing Subscription ID |                 |            |                                                |    |
| Account Management                       | O Import                                       | Subscription ID                                           |                 |            |                                                |    |
| Utilities                                | O Pleas                                        | e select the Subscription ID to activate y                | our certificate | 5          | ^                                              |    |
| Help                                     |                                                | Subscription ID                                           | ~               | contains 🗸 |                                                |    |
|                                          | Total Records:                                 | 0   Page: 1 of 1 Clear Sort                               |                 |            | 😽 first   🖌 previous   next 🕨   last 🙌   🔂   🖏 |    |

• Activate with New Subscription ID:- Select the option-> Enter the Certificate ID -> Enter the Customer Account name -> Enter Customer email address.

| Rctivate with new Subs                                                           | scription ID                                        |                                                                                        |
|----------------------------------------------------------------------------------|-----------------------------------------------------|----------------------------------------------------------------------------------------|
| Activate with existing S                                                         | Subscription ID                                     |                                                                                        |
|                                                                                  |                                                     |                                                                                        |
|                                                                                  |                                                     |                                                                                        |
| A ClearPass Subscrip                                                             | tion ID is used to automatically download software  | updates to your ClearPass appliances. You should                                       |
| A ClearPass Subscrip<br>each Clearp                                              | tion ID is used to automatically download software  | updates to your ClearPass appliances. You should                                       |
| A ClearPass Subscrip<br>each Clearpass Certificate ID *                          | ntion ID is used to automatically download software | updates to your ClearPass appliances. You should<br>tice ID for a ClearPass deployment |
| A ClearPass Subscrip<br>each Clearpass Certificate ID * Customer Account 1 ame * | ntion ID is used to automatically download software | updates to your ClearPass appliances. You should the ID for a ClearClare depiny mont   |

• Activate with existing Subscription ID:- Click on this option to display the existing subscription ID on the customer account ->Select the Subscription ID under which it needs to be activated.

| Activate     Import! | with existing Subscr<br>Subscription ID | ption ID               |                                                  |                   |                             |                                   |                                          |                 |
|----------------------|-----------------------------------------|------------------------|--------------------------------------------------|-------------------|-----------------------------|-----------------------------------|------------------------------------------|-----------------|
| O Please             | e select the Subscript                  | ion IO to activate     | your certificates                                |                   |                             |                                   |                                          |                 |
|                      | S                                       | ubscription ID         | ~                                                | nteins 🗸          | sq <del>angan tibijan</del> | 01-05-584275.                     | aywend                                   | ×e              |
| Total Records: 1     | 14   Page: 1 of 1 Cle                   | ar Sort                |                                                  |                   | 14                          | first   📢 previ                   | ious   next 🕨   3                        | ast 🔐 🔂 🖥       |
| SELECT               | SUBSCRIPTION                            | PART<br>NUMBER         | DESCRIPTION                                      | CERTIFICATE<br>ID | EXPIRY DATE                 | CUSTOMER<br>ACCOUNT<br>NAME       | CUSTOMER<br>ACCOUNT<br>EMAIL             | ACTIVATED<br>ON |
| •                    | soment<br>47vifit:<br>68a37k-<br>2timoc | 0 <sup>9.</sup> VA-500 | ARUBA<br>CLEARPASS<br>500<br>VIRTUAL<br>APPUANCE | 2198-<br>2014117  | 11/7/2014<br>12:00:00 AM    | Srinivasan<br>Balasubram<br>anian | stinivasan b<br>Nan@alcate<br>Hucent.com | 11/22/2013      |
| 0                    | 87dcv9-<br>3k2rkm-<br>Ssxkbp-<br>Bh042r | CLP.EVIDL-<br>BASE     | Evaluation<br>Subscription<br>Key                | 2018113           | 121362016<br>1215630 PM     | FDIC-1                            | banetworks.                              | 10/15/2015      |

• Once the subscription ID has been selected-> Enter the certificate ID -> click on next.

| Activate with new Subscri                       | iption ID                                            |             |
|-------------------------------------------------|------------------------------------------------------|-------------|
| <ul> <li>Activate with existing Sub-</li> </ul> | scription ID                                         |             |
| Import Subscription ID                          |                                                      |             |
| Please enter Certificate                        | ID(s) for Subscription ID : sqmgmt-47vjmt-t0tm05-684 | d37k-2tjmnc |
| -                                               |                                                      | ^           |
| Certificate ID's *                              |                                                      |             |
|                                                 |                                                      | ~           |
|                                                 |                                                      |             |
|                                                 |                                                      |             |
|                                                 | Cancel Select another Subscription                   | D Next>     |

• Once it has been activated, a confirmation email will be sent to the user email address and also the license will show up on the LMS screen.

#### How to import the Subscription ID:-

We need to collect the existing subscription ID and the Sales order# under which the licenses were purchased. If you are unable to find the Sales order# with the help of Subscription ID, TAC can help us with the Sales order#.

 Select the option -> Enter the Sales order# -> Subscription ID -> Click on Next -> On the next page click on Import.

| Activate with n | ew Subscription ID      |  |
|-----------------|-------------------------|--|
| Activate with e | xisting Subscription ID |  |
| Import Subscri  | iption ID               |  |
| import Clear    | Pass Subscription       |  |
| import Clear    | Pass Subscription       |  |

• Once it has been imported, we can search it in Existing Subscription ID column.